#### Step 1 Log in to Insolvent Person Portal

1.1 You can access our e-services at <u>https://go.gov.sg/bankruptcy</u>. Please select "Bankruptcy", followed by "Insolvent Person's Portal".

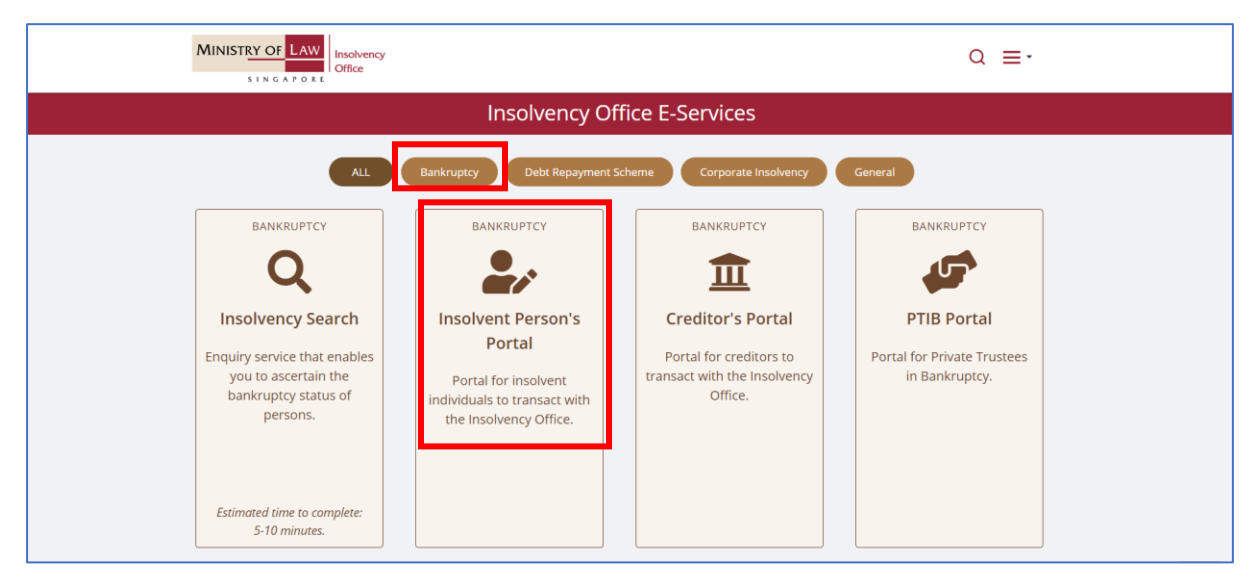

1.2 Please select the appropriate login method.

| MINISTRY OF LAW Insolvency<br>SINGAPORE                                                                                                    | FAC<br>Search        | Singapore Government<br>Integrity - Service - Excellence<br>As Ask Us / Contact Us Useful Links Sitemap<br>Within This Website V Go |  |  |
|----------------------------------------------------------------------------------------------------|----------------------|----------------------------------------------------------------------------------------------------|--|--|
| Important Notes         • You will require a Singapore Personal Access (SingPass) to log in to our portals.         • If you do not have a SingPass, you may apply for one via the SingPass online request service.         • If you are not eligible for a SingPass, you may apply for a MinLaw Account here to use our portals.         • This website is optimized for Chrome-Eirefey. Edge and Safari.         Login via SingPass       Login via MinLaw Account |                      |                                                                                                    |  |  |
| WARNING: Unauthorised access to this system constitutes an offence under the Computer Misuse A                                                                                                    | ct and may result in | prosecution.                                                                                                    |  |  |
| If you encounter any problems with this service, please contact us at 1800-2255-529 (during office hours) or submit an online enquiry through <u>Contact Us  OneMinLaw</u> . Please visit our website at <u>www.mlaw.gov.sg</u> if you have any further queries.                                                                                                    |                      |                                                                                                    |  |  |
| Report Vulnerability Privacy Statement Terms & Conditions Terms of Use Rate This E-Service<br>© 2023 Government of Singapore v2.000.0                                                                                                    |                      |                                                                                                    |  |  |

1.3 After successful login, you are required to provide your consent for disclosure of information (for first time login).

| Consent                                                                                                    | ×                                                          |
|----------------------------------------------------------------------------------------------------|------------------------------------------------------------|
| I consent to and authorise the CPF Board, including any officer thereof, to disclose to the Official Assignee any information v<br>to me and to my account(s) with the CPF Board as is necessary for the sole purpose of bankruptcy administration. I agree th<br>survive the entire period of bankruptcy and may be relied on and enforced as fully and effectively as if it is addressed to the | vhatsoever relating<br>at this consent shall<br>CPF Board. |
|                                                                                                    | ✓ I Agree                                                  |

1.4 You will be able to view the Dashboard Homepage

| A My Portal       Case No. 8 127         Velcome, GOH                                                                                                    |
|----------------------------------------------------------------------------------------------------|
| Method Section     Section 2     Section 2                                                                                                    |
| A bottlistion     Set Office     C23 Menthly Contribution       Records for the current year and past 6 months are available for viewing.     Tage     Mannhly Contribution     Target Contribution       Note no notifications.     S     S     S       \lock     S     S     S       \lock     S     S     S       \lock     S     S     S       \lock     S     S     S       \lock     S     S     S       \lock     S     S     Og6                                                                                                    |
| Records for the current year and past 6 months are available for viewing.     Date     Target Contribution       You have no notifications.     \$-     Tetal Amount Contributed       <<<<>>>>>>>>>>>>>>>>>>>>>>>>>>>>                                                                                                    |
| Title     Date     S -     S -       Vou have no notifications.     S -     S -     S -       Image: Contribution of Contribution of Contri |
| You have no notifications.     Tetal Amount Contributed     Total Arrears       C<                                                                                                    |
| (< < > >>)     Amount From Target       Contribution     -                                                                                                    |
|                                                                                                    |

1.5 Next, scroll down to the bottom of the webpage and please select "Statement of Account of Moneys and Property Received" to proceed with your submission.

|                                                                                                    |                                                                                                    |                                                                                                    | = #                                                            |
|----------------------------------------------------------------------------------------------------|----------------------------------------------------------------------------------------------------|----------------------------------------------------------------------------------------------------|----------------------------------------------------------------|
| Application / Renewal for Directorship or Management of Business                                                                                                    | Application to Buy HDB Flat                                                                                                    | Statement of Account of Moneys & Property Received                                                                                                    | Acknowledgement of Debts                                       |
| To submit your application (rewineweal) to act as a director of to manage a<br>bulkes. Acting as a director managing bulkers without programming on a<br>otherce under the Comparise Act / Database Managing bulkers and 2014<br>respectively. | To submit your application to buy a HOB fait that is using that 3-norm or more than \$303,000 in vacue. This function does not apply to an intended purchase of an<br>Beactive Condominum. | Supert your Statement of Account of Moneys & Property Received new, Falure to<br>superty our Statement of Account of Moneys & Property Received an offence<br>under the Bannuatoy Act / Insolvency, Restructuring & Disourcen Act. | To acknowledge or dispute the proof of dept field against you. |
| See Details »                                                                                                    | See Details »                                                                                                    | See Details »                                                                                                    | See Details »                                                  |
| Statement of Affairs / Supplementary Information                                                                                                    | Submit Supporting Documents                                                                                                    | Travel Application                                                                                                    |                                                                |
| Summi your blasement of Afrikan / Supprementary Information Here. Railwar to<br>submit your blasement of Afrikan / Supprementary Information in an Onlinear under<br>the Bankruptay Act / Insolvenoy, Rethructuring & Dissolution Act.         | 26 (f)<br>To submit any supporting documents required by the Official Assignee.                                                                                                    | To summ your application for the "Authors" permission to travel out of Singapore.<br>Thereing overses whood out operations and an ordinary user the Sensupply Act<br>/ Insolvency, Restructuring & Dissolution Act.                |                                                                |
| See Details »                                                                                                    | See Details »                                                                                                    | See Details »                                                                                                    |                                                                |

1.6 You may select either 'Update Later' or 'Update Now' to provide your latest contact details.

| Contributions towards the target contribution ("TC") will take 7 created in the bankruptcy estate but will not be displayed in "N instalment arrears before applying for the Trustee's permission "If your bankruptcy application was filed <b>before 1</b> August 2016, | tays after the date of payment to be displayed in "My Journey". If yo<br>ly Journey". The consecutive 52 months course is to asset you to o<br>to leave, remain or reside outside Singapore for lessure and social<br>you are expected to contribute to the bankruptcy estate until you ha | ou have passed the 52 consecutive months (76 months for repeat b<br>blain an early discharge. You have up to 7 years (9 years for repea<br>wolts<br>ave been discharged from bankruptcy. | ankrupts) repayment course, your payments will continue to be<br>t bankrupts) to meet the TC. However, you should not have |
|----------------------------------------------------------------------------------------------------|----------------------------------------------------------------------------------------------------|----------------------------------------------------------------------------------------------------|----------------------------------------------------------------------------------------------------|
|                                                                                                    | Note                                                                                                    | ×                                                                                                    | ≡ #                                                                                                    |
| Statement of Affairs / Supplementary information                                                                                                    | ▲ Your contact deta its in our necord is currently not up to date. If you would choose "Update Later" and proceed with your transaction. ▲ Please note that your Trustees-in-bankruptcy will be relying on the details                                                                     | d like to update your record, please click on "Update Now". Alternatively, you may<br>s in your record to contact you. Thank you.                                                        |                                                                                                    |
| Submit your Statement of Affairs / Supplementary Information here.<br>Failure to submit your 20 Statement of Affairs / Supplementary<br>Information is an officers, under the Barkingstyn Act / Insolvency,<br>Restructuring & Dissolution Act.                          | angagers, meeting and set where give per notion is a primare<br>under the Barkoptoy Act / modernoy, Bestructuring & Displation<br>Act.                                                                                                    | X Update Later V Update Now                                                                                                    | J                                                                                                    |
| See Details »                                                                                                    | See Details »                                                                                                    |                                                                                                    |                                                                                                    |

# Step 2: General Instructions on filing your Statement of Account of Moneys and Property Received ("SMP")

2.1 Please click on "Edit" to start the process of filing your SMP for the outstanding reporting period.

| MINISTRY OF LAW Insulvency<br>SING A PORT                                                                                                    |                                                                                                    | [ar                                                                                               | Singapore Government<br>Integrity - Service - Excellence<br>IACs Ark Un / Contect Un Useful Units Stemae<br>ch Within This Wabsta      Go |
|----------------------------------------------------------------------------------------------------|----------------------------------------------------------------------------------------------------|---------------------------------------------------------------------------------------------------|----------------------------------------------------------------------------------------------------|
| # My Portal                                                                                                    |                                                                                                    |                                                                                                   | Case No. B 112 / 1997 / K 🛛 🔳 📲 🕶                                                                                                    |
| Welcome                                                                                                    | Statement of Account of Moneys & Proper<br>Submit your Statement of Account of Moneys & Property Received here. Failure to sul<br>& Dissolution Act. | rty Received<br>mit your Statement of Account of Moneys & Property Received is an offence under t | he Bankruptcy Act / Insolvency, Restructuring                                                                                             |
| Start Application                                                                                                    | Enter Details                                                                                                    | (D) Confirm Submission                                                                            | Transaction Completion                                                                                                    |
| Points to Note                                                                                                    |                                                                                                    |                                                                                                   |                                                                                                    |
| 1. You aim feed 2. I call all advants, received during responses 4. Used Ta Austainers from (RB) 4. Used Ta Austainers from (RB) 4. Used Ta Austainers from (RB) 4. So and So and So an |                                                                                                    |                                                                                                   |                                                                                                    |

2.2 You will need the details of (i) any property received during reporting period, (ii) your employment details, (iii) your spouse details and (iv) details of your dependants.

2.3 Fields marked with a red "\*" are mandatory fields and must be completed. You may select the options from the dropdown list or enter the details in the free-text field.

2.4 You may also click on "Back" and "Next" to navigate the pages. You can "Save" your submission at any time.

| S Cancel | ← Back ■ Save → Next |
|----------|----------------------|
|          |                      |

# Step 3 Submitting your application

3.1 Enter your Personal Particulars, Spouse Details (if applicable) and details of your residence.

| Personal Particulars               |                 |                          |               |                    |  |
|------------------------------------|-----------------|--------------------------|---------------|--------------------|--|
| Education Level                    | Please select 🗢 | Marital Status           | Married       | $\bigtriangledown$ |  |
|                                    |                 |                          |               |                    |  |
| Spouse Details                     |                 |                          |               |                    |  |
| Name                               |                 | ID No.                   |               |                    |  |
| Occupation                         |                 | Net Monthly Salary (SGD) |               |                    |  |
|                                    |                 |                          |               |                    |  |
| Details of Residential Property    |                 |                          |               |                    |  |
| Type of Residential Property Owned | HDB flat X 🗸    | Type of HDB Flat         | Please select | ▽                  |  |
|                                    |                 |                          |               |                    |  |

3.2 Select yes if you are employed during the reporting period. Enter your employment details and income.

| Confirmation of your employment status            |                    |                    |
|---------------------------------------------------|--------------------|--------------------|
| Were you employed during the above period. •      | ● Yes ○ No         |                    |
|                                                   |                    |                    |
| Employment Details                                |                    |                    |
| Current Occupation *                              |                    |                    |
| Name of Employer *                                |                    |                    |
| Address of Employer:                              |                    |                    |
| Address type                                      | 🔿 Local 🔾 Overseas |                    |
| Country                                           | Please Select      | $\bigtriangledown$ |
| Zip Code (maximum 6 characters)                   |                    |                    |
| State (maximum 100 characters)                    |                    |                    |
| City                                              |                    |                    |
| Address Details Line 1 (maximum 60 characters)    |                    |                    |
| Address Details Line 2 (maximum 60 characters)    |                    |                    |
| Net Monthly Salary (SGD)<br>(after CPF deduction) |                    |                    |
| Are you the Sole Breadwinner of your family? *    | ○ Yes ○ No         | Ŧ                  |

3.3 Select No if you are unemployed during the reporting period. Enter details of your last occupation.

| Confirmation of your employment status             |             |                          |               |  |
|----------------------------------------------------|-------------|--------------------------|---------------|--|
| Were you employed during the above period. $\star$ | 🔵 Yes ၊ ONO |                          |               |  |
|                                                    |             |                          |               |  |
| Employment Details                                 |             |                          |               |  |
| Last Occupation                                    |             | Date of Last Employment* | Please select |  |
| Name of Employer *                                 |             |                          |               |  |
| Address of Employer:                               |             |                          |               |  |
| Address type                                       |             | C Local O Overseas       |               |  |
| Country                                            |             | Please Select            |               |  |
| Zip Code (maximum 6 characters)                    |             |                          |               |  |
| State (maximum 100 characters)                     |             |                          |               |  |
| City                                               |             |                          |               |  |
| Address Details Line 1 (maximum 60 characters)     |             |                          |               |  |
| Address Details Line 2 (maximum 60 characters)     |             |                          |               |  |
| Last Drawn Salary (SGD)                            |             |                          |               |  |
| Are you the Sole Breadwinner of your family? *     | 🔵 Yes 🔵 No  |                          | •             |  |

3.4 Enter details of other sources of income such as commission and bonus for the reporting period (if applicable).

| Other Sources o                    | fIncome          |                           |              |        |  |
|------------------------------------|------------------|---------------------------|--------------|--------|--|
| S/N                                | Source of Income | If Others, please specify | Amount (SGD) | Action |  |
| No matching records.               |                  |                           |              |        |  |
| ◆ Add                              |                  |                           |              |        |  |
| Particulars of Financial Supporter |                  |                           |              |        |  |

| Other Sourc | Other Sources of Income                |                           |                                       |        |  |  |  |
|-------------|----------------------------------------|---------------------------|---------------------------------------|--------|--|--|--|
| S/N         | Source of Income                       | If Others, please specify | Amount (SGD)                          | Action |  |  |  |
| 1           | Please select                          |                           |                                       | Delete |  |  |  |
|             | Company Allowances                     |                           |                                       |        |  |  |  |
| + Add       | Bonus                                  |                           |                                       |        |  |  |  |
|             | Commission                             |                           |                                       |        |  |  |  |
|             | CPF Allowances (CPF payments after 55) |                           |                                       |        |  |  |  |
|             | Economic Restructuring Shares (ERS)    |                           |                                       |        |  |  |  |
| S/N         | Inheritance                            | If Others place specify   | ount Perceived Per Month by you (SGD) | Action |  |  |  |

## 3.5 Enter the particulars of Financial Supporter (if any).

|                     | ✦ Add                              |                     |                                                                                                    |                   |                           |               |                                        |  |        |
|---------------------|------------------------------------|---------------------|----------------------------------------------------------------------------------------------------|-------------------|---------------------------|---------------|----------------------------------------|--|--------|
| Partic              | Particulars of Financial Supporter |                     |                                                                                                    |                   |                           |               |                                        |  |        |
| S/N                 | Name                               | Relationship to you |                                                                                                    | If Others, please | specify                   | Amount Receiv | ed Per Month by you (SGD)              |  | Action |
| No mate             | hing records.                      |                     |                                                                                                    |                   |                           |               |                                        |  |        |
|                     |                                    |                     |                                                                                                    |                   |                           |               |                                        |  |        |
| + Add               |                                    |                     |                                                                                                    |                   |                           |               |                                        |  |        |
|                     |                                    |                     |                                                                                                    |                   |                           |               |                                        |  |        |
|                     |                                    |                     |                                                                                                    |                   |                           |               |                                        |  |        |
| Particu             | lars of Financial                  | Supportor           |                                                                                                    |                   |                           |               |                                        |  |        |
| Particu             | lars of Financial                  | Supporter           |                                                                                                    |                   |                           |               |                                        |  |        |
| Particu<br>s/N      | lars of Financial                  | Supporter           | Relationship to you                                                                                 |                   | If Others, please specify |               | Amount Received Per Month by you (SGD) |  | Action |
| Particu<br>s/N      | lars of Financial                  | Supporter           | Relationship to you Please select                                                                   | ▽                 | If Others, please specify |               | Amount Received Per Month by you (SGD) |  | Action |
| Particu<br>s/N      | lars of Financial                  | Supporter           | Relationship to you<br>Please select<br>Spouse                                                      | ▽                 | If Others, please specify |               | Amount Received Per Month by you (SGD) |  | Action |
| Particu<br>S/N<br>1 | lars of Financial                  | Supporter           | Relationship to you<br>Please select<br>Spouse<br>Niece                                             | ▽                 | If Others, please specify |               | Amount Received Per Month by you (SGD) |  | Action |
| Particu<br>s/N<br>1 | lars of Financial                  | Supporter           | Relationship to you<br>Please select<br>Spouse<br>Niece<br>Grandchild                               | ▽                 | If Others, please specify |               | Amount Received Per Month by you (SGD) |  | Action |
| Particu<br>S/N<br>1 | lars of Financial                  | Supporter           | Relationship to you<br>Please select<br>Spouse<br>Niece<br>Grandchild<br>Grandfather                |                   | If Others, please specify |               | Amount Received Per Month by you (SGD) |  | Action |
| Particu<br>s/N<br>1 | lars of Financial                  | Supporter           | Relationship to you<br>Please select<br>Spouse<br>Niece<br>Grandchild<br>Grandfather<br>Grandmother | ▽                 | If Others, please specify |               | Amount Received Per Month by you (SGD) |  | Action |

3.6 Enter the particulars of Dependant (if any).

| Particula  | Particulars of Dependant |                    |                     |                           |     |     |          |
|------------|--------------------------|--------------------|---------------------|---------------------------|-----|-----|----------|
| S/N        | Name                     | Relationship to yo | u                   | If Others, please specify |     | Age | Action   |
| No matchin | No matching records.     |                    |                     |                           |     |     |          |
| Particula  | rs of Dependant          |                    |                     |                           |     |     |          |
| S/N        | Name                     |                    | Relationship to you | If Others, please specify | Age |     | Action   |
| 1          |                          |                    | Please select 🗢     |                           |     |     | 🖹 Delete |
|            |                          |                    | Spouse              |                           |     |     |          |
| + Add      |                          |                    | Niece               |                           |     |     |          |
|            |                          |                    | Grandchild          |                           |     |     |          |
|            |                          |                    | Grandfather         |                           |     |     |          |
|            |                          |                    | Grandmother         |                           |     |     |          |
|            |                          |                    | Others -            |                           |     |     |          |

3.7 Enter any other information (if any) that you wish to bring to the attention of your appointed trustee. Some examples include medical conditions and change in employment during the reported period.

| Other Details                                                          |            |
|------------------------------------------------------------------------|------------|
| Any other information that you wish to inform the Official Assignee? * | ○ Ves ○ No |
|                                                                        |            |

| Other Details                                                        |        |  |  |  |  |
|----------------------------------------------------------------------|--------|--|--|--|--|
| Any other information that you wish to inform the Official Assignee? | Ves No |  |  |  |  |
| If Yes, please state *                                               |        |  |  |  |  |
|                                                                      |        |  |  |  |  |

#### Step 4 Supporting Documents

4.1 You can attach one of the following file formats: PDF (.pdf), JPEG (.jpg, .jpeg), GIF (.gif) or DOC (.doc, .docx). Each file cannot exceed 5MB in size. Alternatively, you can send by post or proceed to MinLaw Services Centre to submit the documents between Monday-Friday from 8:30 am-5.00 pm.

| Supporting Documents |               |               |        |  |  |  |
|----------------------|---------------|---------------|--------|--|--|--|
| S/N                  | Document Type | Uploaded File | Action |  |  |  |
| No records found     |               |               |        |  |  |  |
| Add More Documents   |               |               |        |  |  |  |

4.2 Examples of documents can be found in the drop down-list:

| Additional Document |                                                       | × |
|---------------------|-------------------------------------------------------|---|
| Document Type*      | CPF contribution history statement $\bigtriangledown$ |   |
| File                | CPF contribution history statement                    |   |
| rite                | Household bills eg. Utilities, school fees            |   |
|                     | IR8A from IRAS                                        |   |
|                     | Letter of employment                                  |   |
|                     | Medical report                                        |   |
|                     | Notice of Assessment from IRAS                        |   |
|                     |                                                       |   |

# Step 5 Confirm Submission

5.1 Please click the checkbox to declare that the information you have provided is correct and click Submit.

|     |                                                                                                    | WARNING       |                    |  |
|-----|----------------------------------------------------------------------------------------------------|---------------|--------------------|--|
|     | TAKE NOTICE THAT ANY FALSE STATEMENT OR ANY MATERIAL OMISSION RELATING TO YOUR SUBMISSION IS AN OFFENCE. |               |                    |  |
|     |                                                                                                    |               |                    |  |
|     | Declaration                                                                                              |               |                    |  |
|     | I declare that the above information given by me is true.                                                |               |                    |  |
|     |                                                                                                    |               |                    |  |
|     | Cancel                                                                                                   |               | ← Back Save → Next |  |
|     |                                                                                                    |               |                    |  |
| Res | ort Vulnerability Privacy Statement Terms & Conditions Terms of Use Rate                                 | The E-Service | Ŧ                  |  |

5.2 Once you clicked "Submit", you will receive a confirmation page with an e-filing number.

| # My Portal                                                 |                                                                                                    |                           | Case No. B 112 / 1997 / K 🛛 🗮 👻 |  |  |  |
|-------------------------------------------------------------|----------------------------------------------------------------------------------------------------|---------------------------|---------------------------------|--|--|--|
| Welcome,                                                    | Statement of Account of Moneys & Property Received<br>Submit your Statement of Account of Moneys & Property Received here. Failure to submit your Statement of Account of Moneys & Property Received is an<br>offence under the Bankruptcy Act / Insolvency. Restructuring & Dissolution Act. |                           |                                 |  |  |  |
| Start Application                                           | Enter Details                                                                                                    | Confirm Submission        | C Transaction Completion        |  |  |  |
| Transaction Completion<br>Thank you for using our eService. |                                                                                                    |                           |                                 |  |  |  |
| Your Application has been successfully submitted.           | BIE202308030001Y                                                                                                    | Date / Time of Submission | 03/08/2023 16:16:53             |  |  |  |